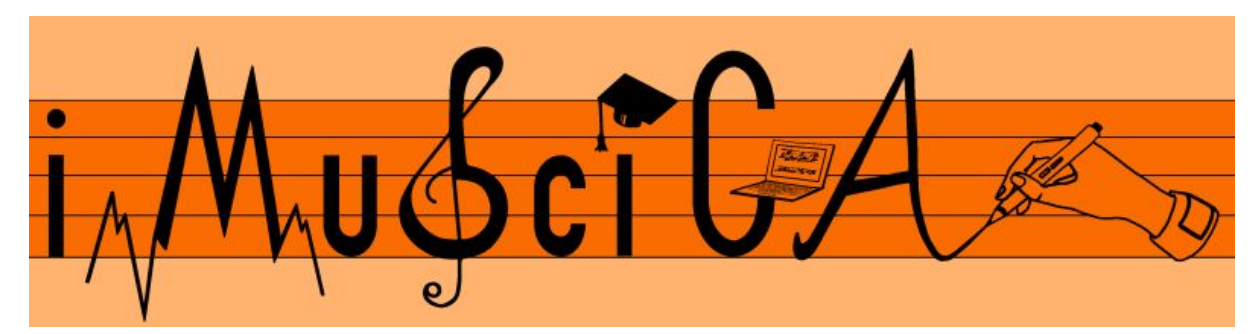

Interactive Music Science Collaborative Activities

**Team Teaching for STEAM Education** 

## **Deliverable 5.1**

## Initial 3D musical instrument interactive design kit

| Date:                | 05/10/2017                                                                                                  |
|----------------------|----------------------------------------------------------------------------------------------------|
| Author(s):           | Carlos Acosta (LEOPOLY)                                                                                     |
| Contributor(s):      | Robert Piechaud (IRCAM)                                                                                     |
| Quality Assuror(s):  | Petros Stergiopoulos (EA), Fotini Simistira (UNIFRI)                                                        |
| Dissemination level: | PU                                                                                                    |
| Work package         | WP5 – Workbench of iMuSciCA prototypes                                                                      |
| Version:             | 1.0                                                                                                    |
| Keywords:            | 3D musical instrument, virtual musical instrument design                                                    |
| Description:         | This deliverable reports on the initial implementation of the 3D musical instrument interactive design kit. |

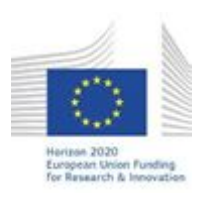

H2020-ICT-22-2016 Technologies for Learning and Skills **iMuSciCA** (Interactive Music Science Collaborative Activities) Project No. 731861 Project Runtime: January 2017 – June 2019 Copyright © iMuSciCA Consortium 2017-2019

## **Executive Summary**

This deliverable reports on the initial implementation of the 3D musical instrument interactive design kit.

The environment can be found at:

http://devtest.leopoly.com/3d-interaction-repository-V1/leopolyDesign.html

| Version Log |                |                             |                                         |
|-------------|----------------|-----------------------------|-----------------------------------------|
| Date        | Version<br>No. | Author                      | Change                                  |
| 26-09-2017  | 0.1            | Carlos Acosta (LEOPOLY)     | Initial content                         |
| 29-09-2017  | 0.8            | Carlos Acosta (LEOPOLY)     | Finalized content and submit for review |
| 04-10-2017  | 0.9            | Carlos Acosta (LEOPOLY)     | Reviewers comments incorporated         |
| 05-10-2017  | 1.0            | Vassilis Katsouros (ATHENA) | Submitted to EU                         |

## Disclaimer

This document contains description of the iMuSciCA project findings, work and products. Certain parts of it might be under partner Intellectual Property Right (IPR) rules so, prior to using its content please contact the consortium head for approval.

In case you believe that this document harms in any way IPR held by you as a person or as a representative of an entity, please do notify us immediately.

The authors of this document have taken any available measure in order for its content to be accurate, consistent and lawful. However, neither the project consortium as a whole nor the individual partners that implicitly or explicitly participated in the creation and publication of this document hold any sort of responsibility that might occur as a result of using its content.

This publication has been produced with the assistance of the European Union. The content of this publication is the sole responsibility of iMuSciCA consortium and can in no way be taken to reflect the views of the European Union.

iMuSciCA is an H2020 project funded by the European Union.

#### TABLE OF CONTENTS

| Executive Summary                                | 1  |
|--------------------------------------------------|----|
| 1. Introduction                                  | 5  |
| 2. Leopoly 3D modeling tool                      | 5  |
| 2.1. Installation and technical requirements     | 5  |
| 2.2. Description of demonstrator and user manual | 5  |
| 2.2.1. Monochord                                 | 5  |
| 2.2.2. Membranes                                 | 8  |
| 2.2.3. Xylophone                                 | 10 |

#### LIST OF ABBREVIATIONS

| Abbreviation | Description                                                                                    |
|--------------|------------------------------------------------------------------------------------------------|
| 3D           | 3 Dimension(al)                                                                                |
| GUI          | Graphical User Interface                                                                       |
| ATHENA       | ATHENA RESEARCH AND INNOVATION CENTER IN INFORMATION<br>COMMUNICATION & KNOWLEDGE TECHNOLOGIES |
| UCLL         | UC LIMBURG                                                                                     |
| EA           | ELLINOGERMANIKI AGOGI SCHOLI PANAGEA SAVVA AE                                                  |
| IRCAM        | INSTITUT DE RECHERCHE ET DE COORDINATION ACOUSTIQUE<br>MUSIQUE                                 |
| LEOPOLY      | 3D FOR ALL SZAMITASTECHNIKAI FEJLESZTO KFT                                                     |
| CABRI        | Cabrilog SAS                                                                                   |
| WIRIS        | MATHS FOR MORE SL                                                                              |
| UNIFRI       | UNIVERSITE DE FRIBOURG                                                                         |

# 1. Introduction

Design Kit includes two modules in this version: Leopoly 3D modeling tool, described in document of <u>Deliverable 4.3-First Version of 3D design environment for musical instruments</u>, and Modalys sound generator described in document of <u>Deliverable 4.4-First Version of Computational models for sound</u> and <u>music generation for virtual instruments</u>. Full setup of musical instrument will be enabled including geometry modification and adjusting other - non-geometry parameters. User will be able to test the instrument's sounds right in the design kit by a click of the button.

## **2.** Leopoly 3D modeling tool

## 2.1. Installation and technical requirements

The *Leopoly 3D modeling tool* is accessible through the following URL: <u>http://devtest.leopoly.com/3d-interaction-repository-V1/leopolyDesign.html</u>

For full functionality of the tool, Firefox Nightly or Edge Nightly versions are recommended. No additional applications or plugins are needed to run tool.

## 2.2. Description of demonstrator and user manual

The user can choose through the following virtual instruments (see Figure 2-1):

- Monochord,
- Circle Membrane,
- Square Membrane,
- Xylophone

This solution is only for demonstration purposes for now:

| Monochord | Circle Membrane | Square Membrane | Xylophone |
|-----------|-----------------|-----------------|-----------|

#### Figure 2-1: Available virtual instruments

After choosing the appropriate instrument, the corresponding instrument loads into the workbench with all design controllers. All models have the same 3D navigation options: it can be rotated intuitively by the primary button of the mouse, and it can be panned by the middle button of the mouse.

### 2.2.1. Monochord

Figure 2-2 illustrates the overview of the monochord.

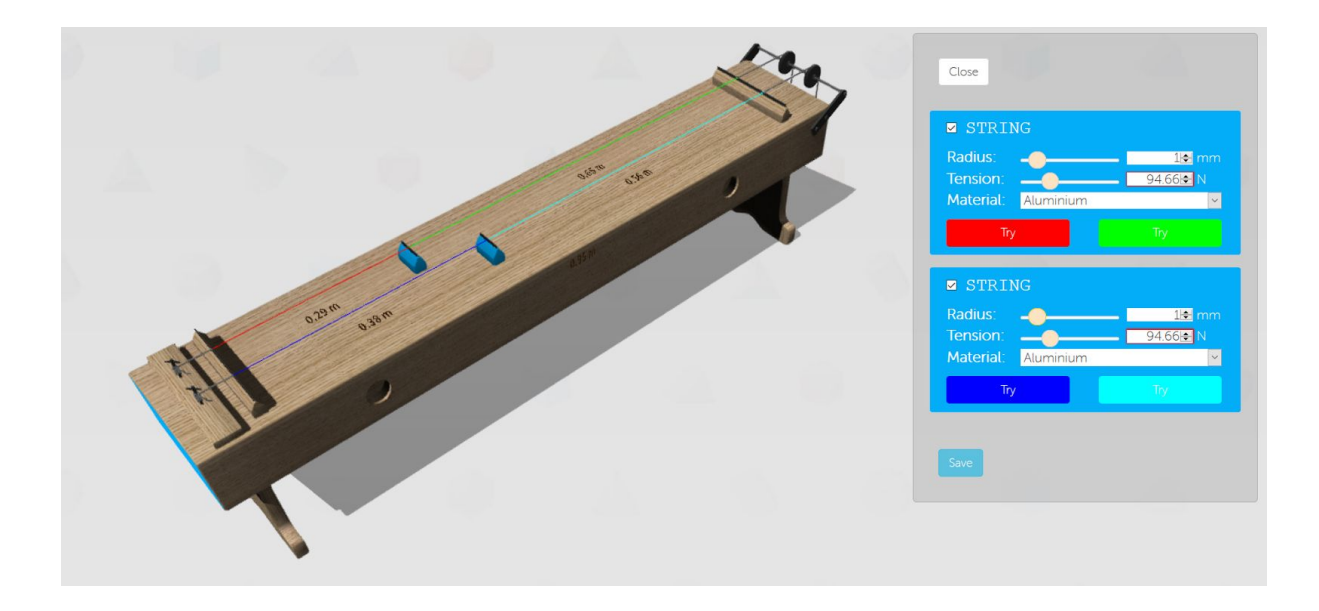

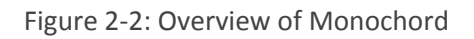

When the user selects the monochord, the following options are available:

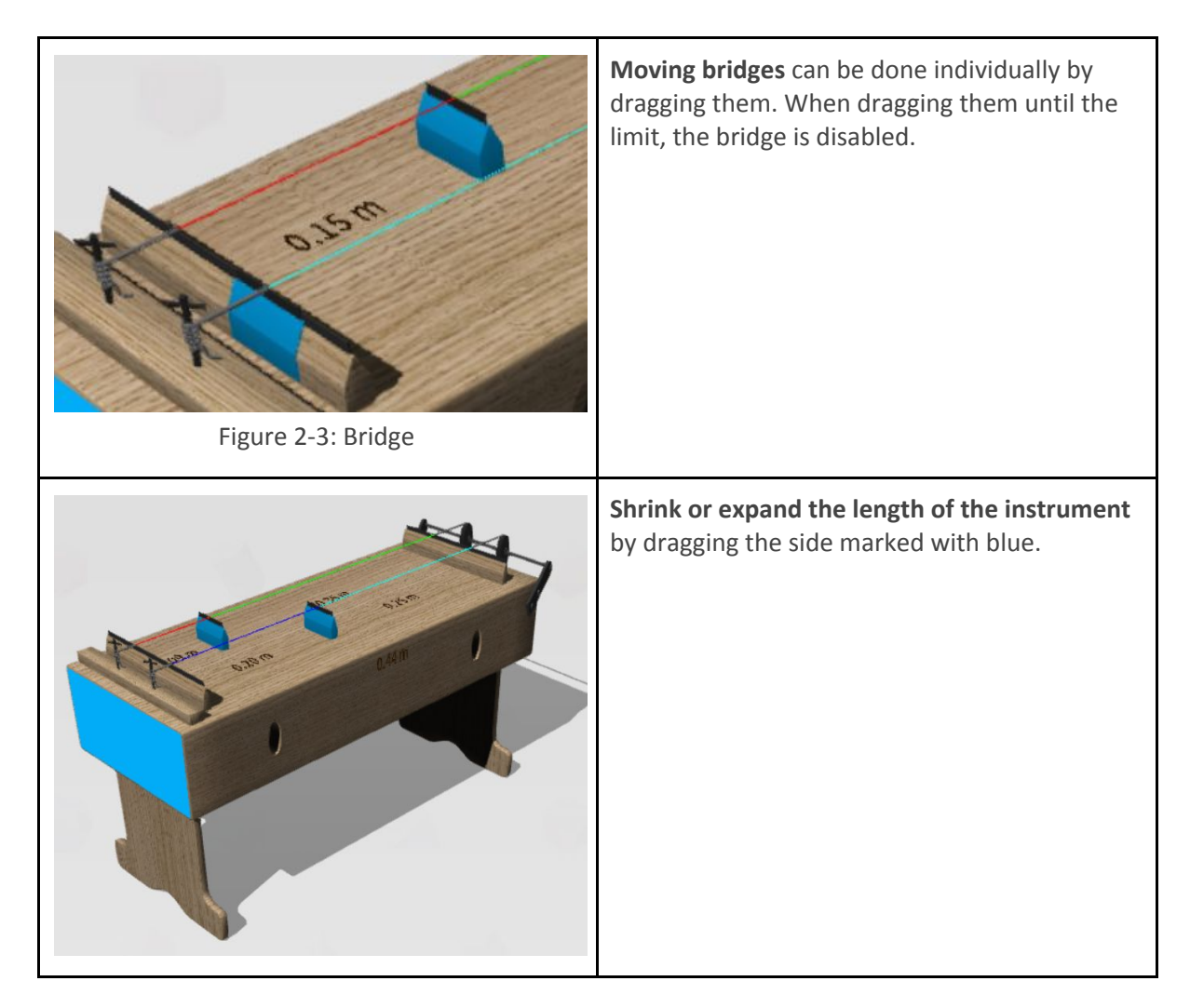

| Figure 2-4: Shrinked monochord                                                             |                                                                                                    |
|--------------------------------------------------------------------------------------------|----------------------------------------------------------------------------------------------------|
| Figure 2-5: Weights straining strings     Figure 2-6: Adjust tension                       | <b>Tension</b> can be adjusted by the corresponding slider or by entering the appropriate value to the textbox on the GUI. The weights, straining the relevant string, will grow or shrink accordingly.                                                                                                    |
| Figure 2-8: Enable/disable string                                                          | Turn string on/off by selecting the corresponding checkbox (see Figure 2-8). When a string is disabled, all corresponding elements, like bridge, weight, etc. are removed also (see Figure 2-7). When a string is disabled, the corresponding controls will be unavailable also.<br>Radius (see Figure 2-8) can be adjusted by the corresponding slider or by entering the desired value to the text box. |
| Iension:   50 € N     Material:   Aluminium     Try   Bismuth     Figure 2-9: Set material | <b>Material</b> (Aluminium, Bismuth, Brass, Bronze etc) can be chosen for each string individually from the dropdown list.                                                                                                    |
| Try Try   Figure 2-10: Test sound                                                          | <b>Test sound</b> by testing string sections<br>individually. Each string can have up to 2<br>sections if the corresponding bridge is not<br>slided to the limit. Otherwise it has a single<br>section (the whole string).                                                                                                    |

### 2.2.2. Membranes

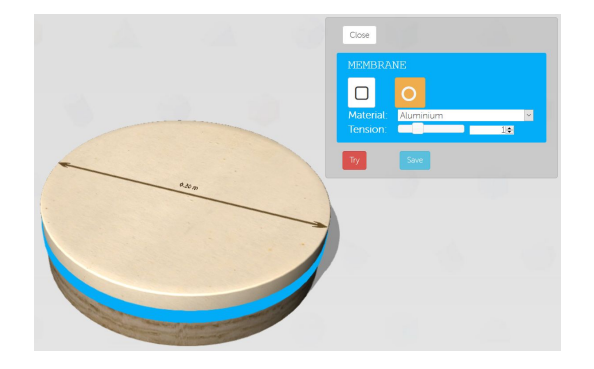

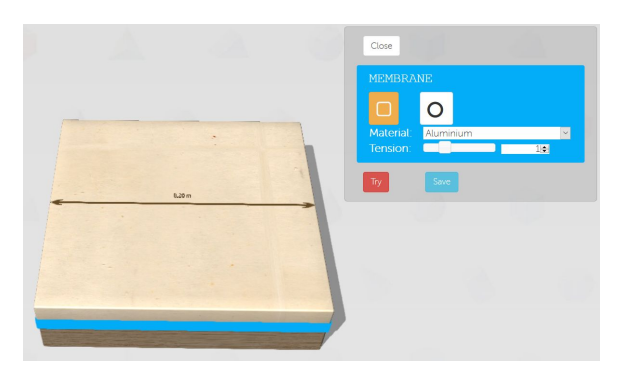

Figure 2.11: Circle membrane overview

Figure 2.12: Square membrane overview

#### Options:

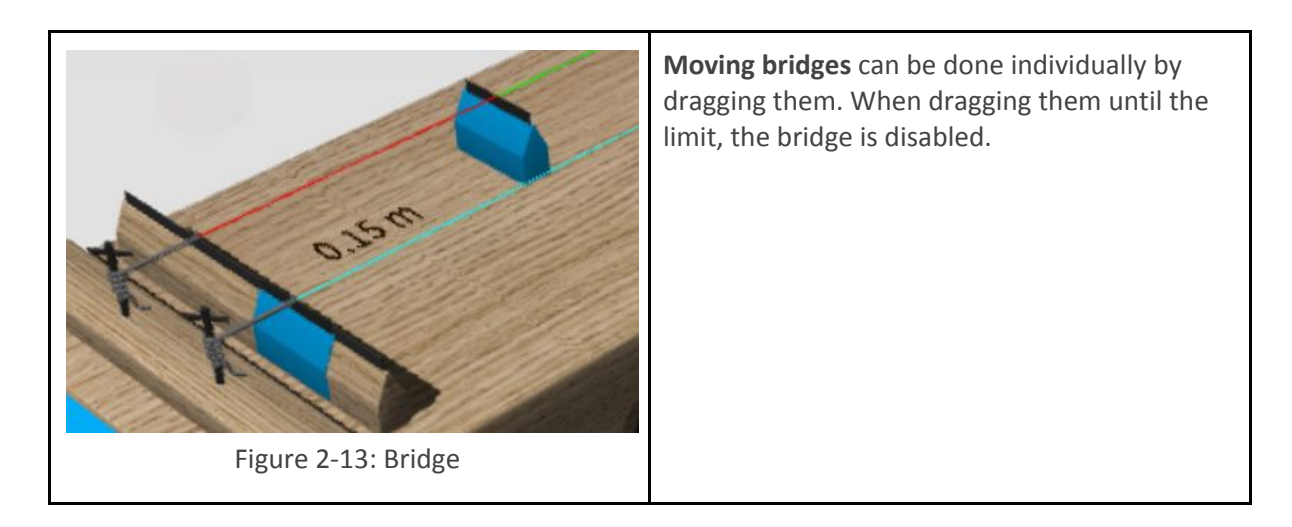

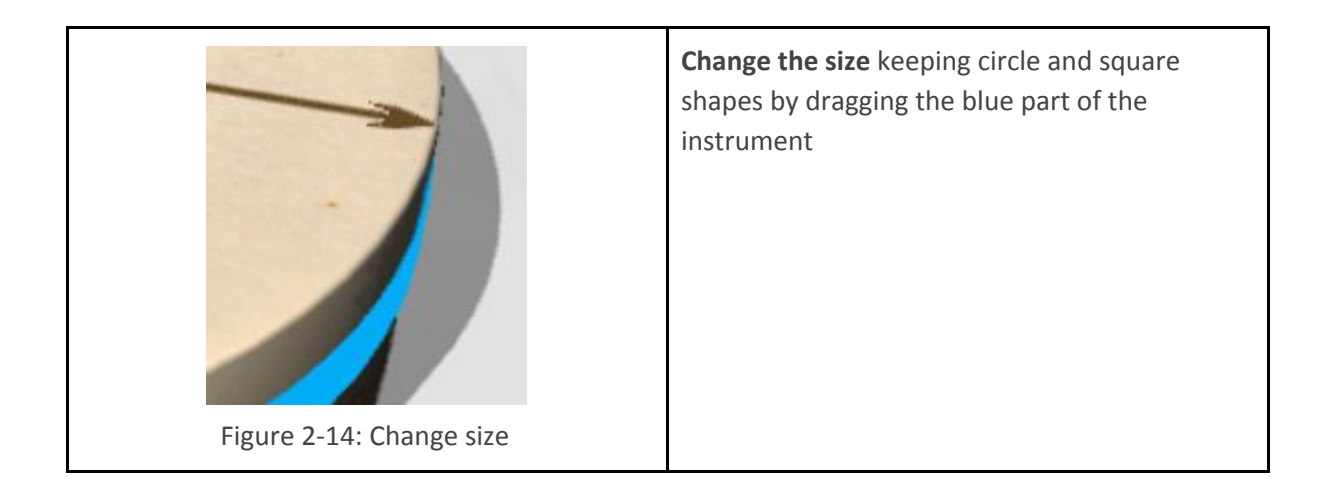

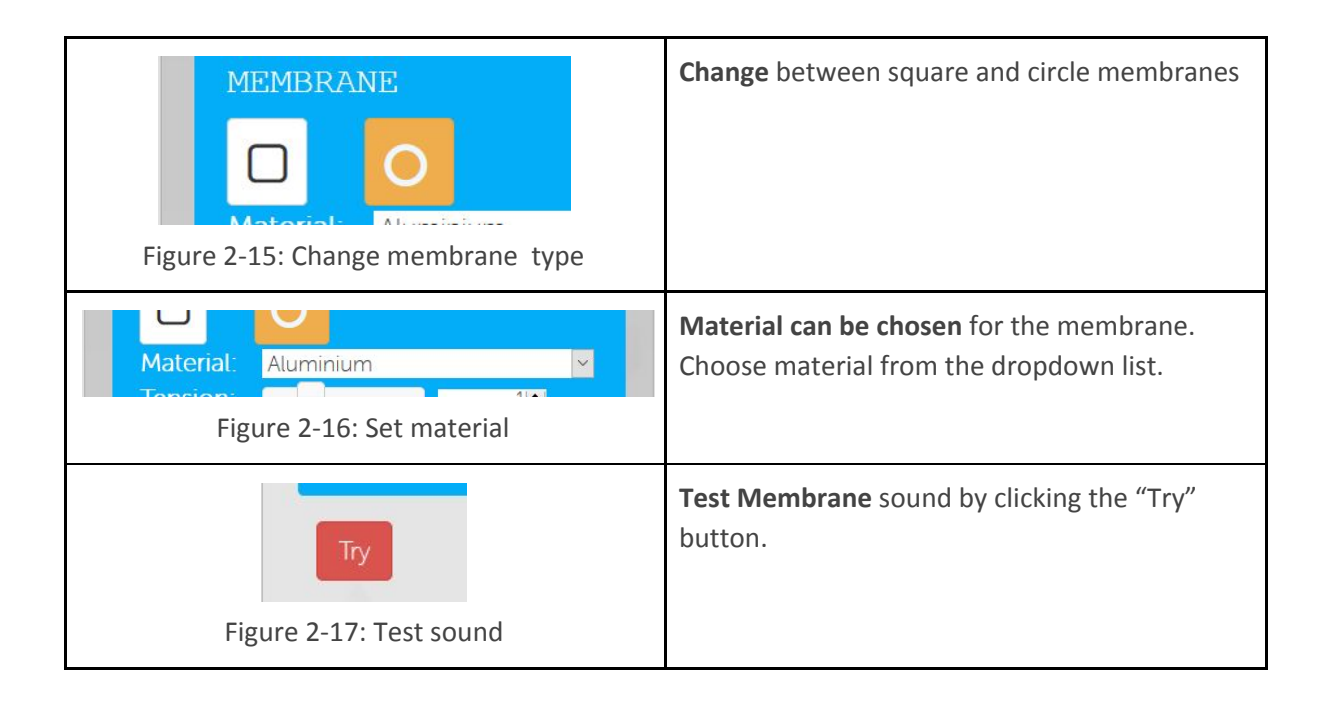

### 2.2.3. Xylophone

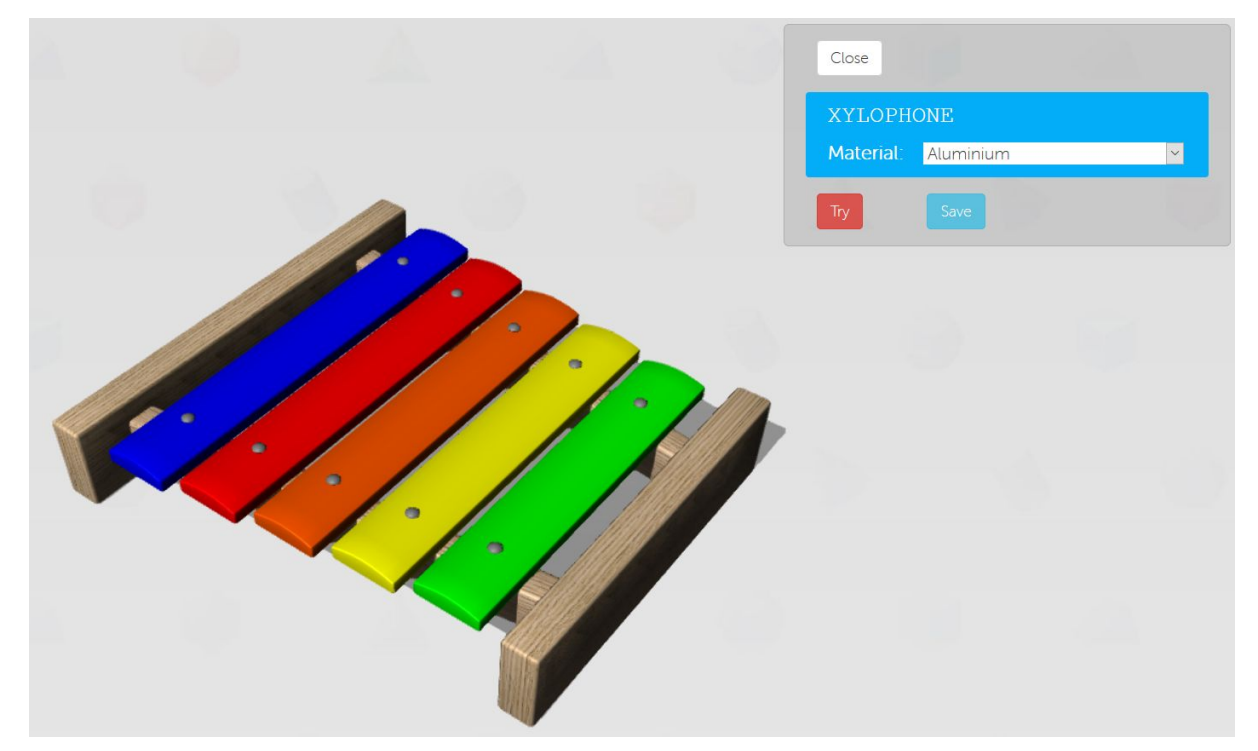

Figure 2-18: Xylophone

#### Options:

| XYLOPHONE                      | <b>Material can be chosen</b> for the membrane.          |
|--------------------------------|----------------------------------------------------------|
| Material: Aluminium            | Choose material from the dropdown list.                  |
| Try<br>Figure 2-20: Test sound | <b>Test Membrane</b> sound by clicking the "Try" button. |